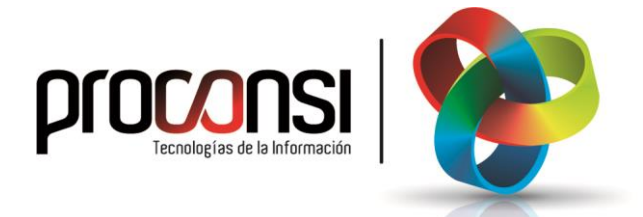

Actualización de Estafuel 12/04/2022

## Procedimiento para actualizar de Estafuel

MPORTANTEI 

Antes de actualizar, es preciso que no haya ningún otro usuarios ejecutando el programa (en otros puestos de trabajo).

1. En primer lugar deberemos entrar en el programa de Estafuel, y situarnos en el menú UTILIDADES -> Otras Utilidades -> Actualización de la Aplicación.

En la pantalla que aparecerá nos posicionaremos en la pestaña

| EF Actualización de versión del programa                                                         |                                 |                        |                                       |          |
|--------------------------------------------------------------------------------------------------|---------------------------------|------------------------|---------------------------------------|----------|
| Versión actual del programa                                                                      | ESTAFUEL v7.0.21 del 17-02-2022 |                        |                                       |          |
| Actualizar desde internet Actualizar desde una carpeta                                           |                                 | Actualizar OBJETOS.EXE | Actualizar también el módulo contable |          |
|                                                                                                  |                                 |                        |                                       | €        |
| ESTAFUEL. MEJORAS EN EL PROGRAMA                                                                 |                                 |                        |                                       |          |
| Versión:7.0.21 Fecha: 12-04-2022                                                                 |                                 |                        |                                       |          |
| - Adaptaciones para el Real Decreto-ley 6/2022.                                                  |                                 |                        |                                       |          |
| Versión:7.0.20 Fecha: 22-02-2022                                                                 |                                 |                        |                                       |          |
| - Mejoras en los cálculos para generar el XML de facturación a AAPP. Incluídos nuevos supuestos. |                                 |                        |                                       |          |
| 0 %                                                                                              |                                 |                        | Actualizar                            |          |
|                                                                                                  |                                 |                        |                                       | Detener  |
|                                                                                                  |                                 |                        |                                       | () Salir |

- 2. Automáticamente, el programa comprobará si la versión instalada es inferior a la disponible, o si estamos actualizados con la última versión posible.
- **3**. A continuación pulsaremos el botón <sup>Actualizar</sup> tras lo cual el programa se comunicará con la página web de Proconsi y comenzará la descarga del fichero de actualización, y con posterioridad la instalación del mismo.

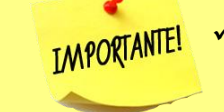

La opción de 'Actualizar OBJETOS.EXE' permite actualizar, si fuera necesario, las librerías que usa el programa.